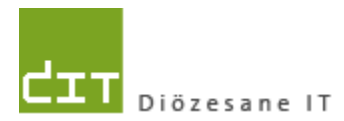

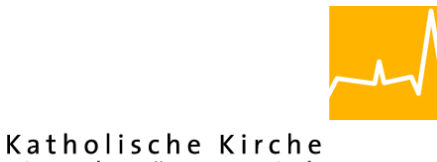

## **Ergänzungs-Dokumentation**

# "Pfarrpaket V4"- Modul Buchhaltung

## Lohndatenimport mit LogAV-Werken und -Kostenstellen

| 3580 | Sozialversicherung: AGA + ANA + VK          |        | 3,56   | Gehaltsabrechnung 4 |           |
|------|---------------------------------------------|--------|--------|---------------------|-----------|
| 3738 | VK Löhne und Gehälter Bedienstete           |        | 232,74 | Gehaltsabrechnung 4 |           |
| 6200 | Gehälter                                    | 232,74 |        | Gehaltsabrechnung 4 | Allgemein |
| 6405 | Mitarbeiter-Vorsorge-Beitrag (Abfertigung n | 3,56   |        | Gehaltsabrechnung 4 | Allgemein |
| 6510 | SV-AGA Gehaltsempfänger (Angestelle)        | 0,00   |        | Gehaltsabrechnung 4 | Allgemein |
| 3580 | Sozialversicherung: AGA + ANA + VK          |        | 2,94   | Gehaltsabrechnung 4 |           |
| 3738 | VK Löhne und Gehälter Bedienstete           |        | 192,00 | Gehaltsabrechnung 4 |           |
| 6202 | Freie Dienstverträge (Gehaltsempfänger)     | 192,00 |        | Gehaltsabrechnung 4 | Friedhof  |
| 6405 | Mitarbeiter-Vorsorge-Beitrag (Abfertigung n | 2,94   |        | Gehaltsabrechnung 4 | Friedhof  |
| 6510 | SV-AGA Gehaltsempfänger (Angestelle)        | 0,00   |        | Gehaltsabrechnung 4 | Friedhof  |
| 3580 | Sozialversicherung: AGA + ANA + VK          |        | 272,53 | Gehaltsabrechnung 4 |           |

## Programm-Version: 4.1.5.0 Version 1.0

Diözese Linz Diözesane IT Pfarrverwaltung Kapuzinerstraße 47 4020 Linz DVR: 0029874(118)

Linz, am 16.5.2018

Autor: Ernst A.N. Raidl

## INHALTSVERZEICHNIS

| 1                                                                        | ALLG                                                                                                    | EMEINE INFORMATIONEN UND HINWEISE3                                                                                                    |
|--------------------------------------------------------------------------|----------------------------------------------------------------------------------------------------|----------------------------------------------------------------------------------------------------|
| 1.1                                                                      | Wa                                                                                                    | nn ist der Lohndatenimport trotzdem nicht möglich?3                                                                                                    |
| 2                                                                        | NEUE                                                                                                    | EINSTELLUNGEN BEIM REITER "LOHNDATENIMPORT"4                                                                                                    |
| 2.1                                                                      | Opt                                                                                                    | ion "Lohndaten nach LogAV-Werken aufteilen"4                                                                                                    |
| 2.2                                                                      | Übe                                                                                                    | ersicht Zuordnungen LogAV zu V4-Kostenstellen5                                                                                                    |
| 2                                                                        | .2.1                                                                                                    | Wie können diese Zuordnungen verwaltet werden?5                                                                                                    |
| 2                                                                        | .2.2                                                                                                    | Warum sind bereits Zuordnungen vorhanden?6                                                                                                    |
| 2                                                                        | .2.3                                                                                                    | Was ist mit der alten Zuordnungsmöglichkeit via Sortierungswert?6                                                                                                    |
| 2                                                                        | .2.4                                                                                                    | Welche Vorteile haben LogAV-Kostenstellen?                                                                                                    |
| 3                                                                        | VERW                                                                                                    | ALTUNG DER ZUORDNUNGEN LOGAV ZU V4-KOSTENSTELLEN                                                                                                    |
| 3.1                                                                      | Allg                                                                                                    | emeine Informationen zur Abfrage7                                                                                                    |
| 3                                                                        | .1.1                                                                                                    | Die Parameter der Verwaltungs-Abfrage8                                                                                                    |
| 3.2                                                                      | Fal                                                                                                    | : vorhandene Tabellen-Einträge anzeigen (SELECT)9                                                                                                    |
| 3                                                                        | .2.1                                                                                                    | Filtermöglichkeiten9                                                                                                    |
| 3                                                                        | .2.2                                                                                                    | Ergebnis                                                                                                    |
| Ŭ                                                                        |                                                                                                    |                                                                                                    |
| 3.3                                                                      | Fal                                                                                                    | : neuen Tabellen-Eintrag anlegen (INSERT)9                                                                                                    |
| 3.3<br>3                                                                 | Fal<br>.3.1                                                                                              | : neuen Tabellen-Eintrag anlegen (INSERT)9<br>Vorschau-Modus                                                                                                    |
| 3.3<br>3<br>3                                                            | Fal<br>.3.1<br>.3.2                                                                                      | : neuen Tabellen-Eintrag anlegen (INSERT)9<br>Vorschau-Modus                                                                                                    |
| 3.3<br>3<br>3<br>3.4                                                     | Fal<br>.3.1<br>.3.2<br>Fal                                                                               | : neuen Tabellen-Eintrag anlegen (INSERT)                                                                                                    |
| 3.3<br>3<br>3<br>3.4<br>3                                                | Fal<br>.3.1<br>.3.2<br>Fal<br>.4.1                                                                       | : neuen Tabellen-Eintrag anlegen (INSERT)                                                                                                    |
| 3.3<br>3<br>3<br>3.4<br>3<br>3                                           | Fal<br>.3.1<br>.3.2<br>Fal<br>.4.1<br>.4.2                                                               | : neuen Tabellen-Eintrag anlegen (INSERT)                                                                                                    |
| 3.3<br>3<br>3.4<br>3<br>3.5                                              | Fal<br>.3.1<br>.3.2<br>Fal<br>.4.1<br>.4.2<br>Änd                                                        | <ul> <li>: neuen Tabellen-Eintrag anlegen (INSERT)</li></ul>                                                                                                    |
| 3.3<br>3<br>3.4<br>3<br>3.5<br>3.5                                       | Fal<br>.3.1<br>.3.2<br>Fal<br>.4.1<br>.4.2<br>Änd<br>.5.1                                                | : neuen Tabellen-Eintrag anlegen (INSERT)                                                                                                    |
| 3.3<br>3<br>3.4<br>3<br>3.5<br>3.5<br>3<br>3                             | Fal<br>.3.1<br>.3.2<br>Fal<br>.4.1<br>.4.2<br>Änd<br>.5.1<br>.5.2                                        | : neuen Tabellen-Eintrag anlegen (INSERT)                                                                                                    |
| 3.3<br>3<br>3.4<br>3<br>3.5<br>3.5<br>3<br>3<br>3                        | Fal<br>.3.1<br>.3.2<br>Fal<br>.4.1<br>.4.2<br>Änd<br>.5.1<br>.5.2<br>.5.3                                | : neuen Tabellen-Eintrag anlegen (INSERT)                                                                                                    |
| 3.3<br>3<br>3.4<br>3<br>3.5<br>3<br>3.5<br>3<br>3<br>3<br>3<br>3         | Fal<br>.3.1<br>.3.2<br>Fal<br>.4.1<br>.4.2<br>Änd<br>.5.1<br>.5.2<br>.5.3<br>.5.4                        | : neuen Tabellen-Eintrag anlegen (INSERT)                                                                                                    |
| 3.3<br>3<br>3.4<br>3<br>3.5<br>3<br>3<br>3<br>3<br>3<br>3<br>3<br>3<br>3 | Fal<br>.3.1<br>.3.2<br>Fal<br>.4.1<br>.4.2<br>Änd<br>.5.1<br>.5.2<br>.5.3<br>.5.4<br>.5.5                | <ul> <li>neuen Tabellen-Eintrag anlegen (INSERT)</li> <li>Vorschau-Modus</li> <li>Durchführungsmodus</li> <li>Tabellen-Eintrag löschen (DELETE)</li> <li>Tabellen-Eintrag löschen (DELETE)</li> <li>Vorschau-Modus</li> <li>11</li> <li>Durchführungsmodus</li> <li>11</li> <li>lerung eines Eintrags (UPDATE)</li> <li>11</li> <li>Tabelle anzeigen</li> <li>11</li> <li>Parameter befüllen</li> <li>12</li> <li>Vorschau-Modus</li> <li>12</li> <li>Durchführungsmodus</li> <li>12</li> <li>Kontrolle - Tabellenanzeige</li> <li>13</li> </ul>                                                                                                    |
| 3.3<br>3<br>3.4<br>3<br>3.5<br>3<br>3<br>3<br>3<br>3<br>3<br>4           | Fal<br>.3.1<br>.3.2<br>Fal<br>.4.1<br>.4.2<br>Änd<br>.5.1<br>.5.2<br>.5.3<br>.5.4<br>.5.5<br>ABSC        | <ul> <li>ineuen Tabellen-Eintrag anlegen (INSERT)</li> <li>Vorschau-Modus</li> <li>Durchführungsmodus</li> <li>Tabellen-Eintrag löschen (DELETE)</li> <li>Vorschau-Modus</li> <li>10</li> <li>Vorschau-Modus</li> <li>11</li> <li>Durchführungsmodus</li> <li>11</li> <li>Intrage eines Eintrags (UPDATE)</li> <li>Intragelle anzeigen</li> <li>Intragellen</li> <li>Vorschau-Modus</li> <li>Intragellen</li> <li>Intragellen</li> <li>Intrag</li></ul> |
| 3.3<br>3<br>3.4<br>3<br>3.5<br>3<br>3<br>3<br>3<br>3<br>4<br>4<br>4.1    | Fal<br>.3.1<br>.3.2<br>Fal<br>.4.1<br>.4.2<br>Änd<br>.5.1<br>.5.2<br>.5.3<br>.5.4<br>.5.5<br>ABSC<br>Wie | <ul> <li>reuen Tabellen-Eintrag anlegen (INSERT)</li></ul>                                                                                                    |

## **1** Allgemeine Informationen und Hinweise

In dieser Dokumentation wird beschrieben, wie LogAV-Werke und LogAV-Kostenstellen erstmalig ab der Programm-Version 4.1.5.0 (voraussichtlich ab Ende Mai 2018) beim Lohndatenimport berücksichtigt werden und welche Vorteile sich daraus ergeben.

Die Erweiterung des Lohndatenimports um LogAV-Werke soll vor allem in den folgenden Situationen Abhilfe schaffen, wo bisher kein Import möglich war:

- Im LogAV-System sind Werke in Verwendung. Die Aufteilung der Werke auf verschiedene V4-Kostenstellen (im gleichen V4-Buchhaltungsmandanten) war bisher nicht möglich (siehe auch Kapitel 2.1.1, https://pfarrenwiki.dioezeselinz.at/images/c/c7/Automatischer\_Lohndatenimport\_NEU.pdf)
- Im LogAV-System sind Kostenstellen in Verwendung, die nicht numerisch sind und die deshalb bisher nicht einer V4-Kostenstelle zugeordnet werden konnten.

Ab der Programm-Version 4.1.5.0 sind zusammenfassend – bis auf eine Ausnahme (siehe 1.1) – alle Lohnbuchungszeilen (aus dem monatlichem PDF-Abrechnungsdokument) importierbar bzw. darstellbar.

### 1.1 Wann ist der Lohndatenimport trotzdem nicht möglich?

Sofern im LogAV-System bei einer Firmennummer Werke oder Kostenstellen verwendet werden, die in der V4-Buchhaltung auf <u>mehrere Mandanten</u> aufzuteilen wären, funktioniert der Lohndatenimport nach wie vor nicht.

Wenn beispielsweise 2 Kindergärten via Werke abgerechnet werden und im V4-System hierfür 2 Buchhaltungsmandanten existieren, dann ist der Lohndatenimport nicht möglich. Hier wäre unsere Empfehlung jene, die beiden V4-Mandanten mit **Beginn des nächsten Wirtschaftsjahres** zu einen (neuen) Mandanten zusammenzuführen und die 2

Kindergärten – wie schon derzeit bei anderen Pfarrcaritas-Kindergärten – als **Kostenstellen** zu führen; die eindeutige 6-stellige Kennzahl der Einrichtung kann beispielsweise auch bei der jeweiligen Kostenstellen-Bezeichnung angegeben werden.

| Kosten                 | stellen                    |
|------------------------|----------------------------|
| Stammdaten Darstellung |                            |
|                        |                            |
| Kostenstelle*          | KiGa Musterhausen (416111) |
| Kostenstellenkürzel*   | КМ                         |
| Sortierung*            | 20                         |
| Buchung erlaubt        | <b>v</b>                   |
| Aktiv                  | $\checkmark$               |

## 2 Neue Einstellungen beim Reiter "Lohndatenimport"

| Kirchenrec                                                                                                    | nungseinstellunge                                    | en                                                          | _ 	 ×                                           |
|----------------------------------------------------------------------------------------------------|------------------------------------------------------|-------------------------------------------------------------|-------------------------------------------------|
| Mandant Bankverbindungen Friedhof Rechnungslegung                                                                                                    | Lohndatenimport                                      |                                                             |                                                 |
| Hinweis: Firmen Nr und Zuordnungen zur Kostenstellen wen<br>von der Administration verwaltet!<br>Log@V-FirmenNr 4899<br>I Lohndaten nach LogAV-Werken aufteilen | Zuordnung(en) Log<br>LogAV Werk Lu<br>11<br>13<br>16 | gAV zu BH-Koster<br>.ogAV KST Kos<br>Allgo<br>Frieu<br>Pfar | nstelle:<br>tenstelle<br>emein<br>dhof<br>rheim |

Im Bereich der Einstellungen auf Mandanten-Ebene wurden im Reiter "Lohndatenimport" 2 neue Elemente eingebaut:

### 2.1 Option "Lohndaten nach LogAV-Werken aufteilen"

Hier kann eingestellt werden, ob der Lohndatenimport LogAV-Werke (falls vorhanden) berücksichtigen soll oder nicht, d.h. dass Beträge auf den Buchungskonten gegebenenfalls zusätzlich pro Werk anstatt im Gesamten aufsummiert werden.

Diese Einstellung gilt sowohl für den manuellen als auch den automatischen Import (über Nacht).

**Bemerkung:** Damit auch tatsächlich Werke berücksichtigt werden, müssen auch entsprechende Zuordnungen zu den V4-Kostenstellen vorhanden sein (siehe 2.2)

#### Beispiel:

(1) Aufteilung ohne Berücksichtigung von Werken

| B | elegkürzel | Bel | Belegdat   | Kontonum | Konto                                          | Belegtext           | Soll   | Haben    | Kostenst  |
|---|------------|-----|------------|----------|------------------------------------------------|---------------------|--------|----------|-----------|
| ~ | PV         | 6   | 30.04.2018 | 3580     | Sozialversicherung: AGA + ANA + VK             | Gehaltsabrechnung 4 |        | 279,04   |           |
| ✓ | PV         | 6   | 30.04.2018 | 6510     | SV-AGA Gehaltsempfänger (Angestelle)           | Gehaltsabrechnung 4 | 159,96 |          | Allgemein |
| ~ | PV         | 6   | 30.04.2018 | 3738     | VK Löhne und Gehälter Bedienstete              | Gehaltsabrechnung 4 |        | 1.167,79 |           |
| ~ | PV         | 6   | 30.04.2018 | 6200     | Gehälter                                       | Gehaltsabrechnung 4 | 977,37 |          | Allgemein |
| ~ | PV         | 6   | 30.04.2018 | 6405     | Mitarbeiter-Vorsorge-Beitrag (Abfertigung neu) | Gehaltsabrechnung 4 | 6,50   |          | Allgemein |
| ~ | PV         | 6   | 30.04.2018 | 6202     | Freie Dienstverträge (Gehaltsempfänger)        | Gehaltsabrechnung 4 | 192,00 |          | Allgemein |
| ~ | PV         | 6   | 30.04.2018 | 3762     | VK Pensionskasse Arbeitnehmerbeitrag           | Gehaltsabrechnung 4 |        | 11,59    |           |
| ~ | PV         | 6   | 30.04.2018 | 6430     | Pensionskasse Beitrag des Dienstgebers         | Gehaltsabrechnung 4 | 11,59  |          | Allgemein |
| ~ | PV         | 6   | 30.04.2018 | 7321     | Reisekosten, Fahrtkostenvergütung Hauptamtli   | Gehaltsabrechnung 4 | 40,00  |          | Allgemein |
| ~ | PV         | 6   | 30.04.2018 | 7325     | Aufenthaltskosten                              | Gehaltsabrechnung 4 | 71,00  |          | Allgemein |

(2) Aufteilung mit Berücksichtigung von 3 Werken und Zuordnung zu 3 Kostenstellen:

| Belegkürzel | Bel | Belegdat   | Kontonum | Konto                                          | Belegtext           | Soll   | Haben  | Kostenstelle | Γ |
|-------------|-----|------------|----------|------------------------------------------------|---------------------|--------|--------|--------------|---|
| ✓ PV        | 7   | 30.04.2018 | 3580     | Sozialversicherung: AGA + ANA + VK             | Gehaltsabrechnung 4 |        | 0,01   |              | Π |
| ✓ PV        | 7   | 30.04.2018 | 6510     | SV-AGA Gehaltsempfänger (Angestelle)           | Gehaltsabrechnung 4 | 0,01   |        | Allgemein    |   |
| ✓ PV        | 7   | 30.04.2018 | 3580     | Sozialversicherung: AGA + ANA + VK             | Gehaltsabrechnung 4 |        | 3,56   |              |   |
| ✓ PV        | 7   | 30.04.2018 | 3738     | VK Löhne und Gehälter Bedienstete              | Gehaltsabrechnung 4 |        | 232,74 |              |   |
| ✓ PV        | 7   | 30.04.2018 | 6200     | Gehälter                                       | Gehaltsabrechnung 4 | 232,74 |        | Allgemein    |   |
| ✓ PV        | 7   | 30.04.2018 | 6405     | Mitarbeiter-Vorsorge-Beitrag (Abfertigung neu) | Gehaltsabrechnung 4 | 3,56   |        | Allgemein    |   |
| ✓ PV        | 7   | 30.04.2018 | 6510     | SV-AGA Gehaltsempfänger (Angestelle)           | Gehaltsabrechnung 4 | 0,00   |        | Allgemein    |   |
| ✓ PV        | 7   | 30.04.2018 | 3580     | Sozialversicherung: AGA + ANA + VK             | Gehaltsabrechnung 4 |        | 2,94   |              |   |
| ✓ PV        | 7   | 30.04.2018 | 3738     | VK Löhne und Gehälter Bedienstete              | Gehaltsabrechnung 4 |        | 192,00 |              |   |
| ✓ PV        | 7   | 30.04.2018 | 6202     | Freie Dienstverträge (Gehaltsempfänger)        | Gehaltsabrechnung 4 | 192,00 |        | Friedhof     |   |
| ✓ PV        | 7   | 30.04.2018 | 6405     | Mitarbeiter-Vorsorge-Beitrag (Abfertigung neu) | Gehaltsabrechnung 4 | 2,94   |        | Friedhof     |   |
| ✓ PV        | 7   | 30.04.2018 | 6510     | SV-AGA Gehaltsempfänger (Angestelle)           | Gehaltsabrechnung 4 | 0,00   |        | Friedhof     |   |
| ✓ PV        | 7   | 30.04.2018 | 3580     | Sozialversicherung: AGA + ANA + VK             | Gehaltsabrechnung 4 |        | 272,53 |              |   |
| ✓ PV        | 7   | 30.04.2018 | 3738     | VK Löhne und Gehälter Bedienstete              | Gehaltsabrechnung 4 |        | 743,05 |              |   |
| ✓ PV        | 7   | 30.04.2018 | 3762     | VK Pensionskasse Arbeitnehmerbeitrag           | Gehaltsabrechnung 4 |        | 11,59  |              |   |
| ✓ PV        | 7   | 30.04.2018 | 6200     | Gehälter                                       | Gehaltsabrechnung 4 | 744,63 |        | Pfarrheim    |   |
| ✓ PV        | 7   | 30.04.2018 | 6430     | Pensionskasse Beitrag des Dienstgebers         | Gehaltsabrechnung 4 | 11,59  |        | Pfarrheim    |   |
| ✓ PV        | 7   | 30.04.2018 | 6510     | SV-AGA Gehaltsempfänger (Angestelle)           | Gehaltsabrechnung 4 | 159,95 |        | Pfanheim     |   |
| ✓ PV        | 7   | 30.04.2018 | 7321     | Reisekosten, Fahrtkostenvergütung Hauptamtli   | Gehaltsabrechnung 4 | 40,00  |        | Pfamheim     |   |
| ✓ PV        | 7   | 30.04.2018 | 7325     | Aufenthaltskosten                              | Gehaltsabrechnung 4 | 71,00  |        | Pfamheim     |   |
|             |     |            |          |                                                |                     |        |        |              |   |

Beispielsweise ist ersichtlich, dass sich die Summe 977,37 auf Konto 6200 "*Gehälter*" aus den Beträgen 232,74 (KSt "Allgemein") und 744,63 (KSt "Pfarrheim") zusammensetzt.

## 2.2 Übersicht Zuordnungen LogAV zu V4-Kostenstellen

| Zuordnung(en) l | .ogAV zu BH-K | lostenstelle: |
|-----------------|---------------|---------------|
| LogAV Werk      | LogAV KST     | Kostenstelle  |
| 11              |               | Allgemein     |
| 13              |               | Friedhof      |
| 16              |               | Pfamheim      |
|                 |               |               |

Damit Buchungszeilen mit Werken und/oder LogAV-Kostenstellen zum Zeitpunkt des Lohndatenimports einer korrekten V4-Kostenstelle zugeordnet werden können, ist es notwendig, dass diese LogAV-Informationen

(Zuordnungen) beim jeweiligen Mandanten gespeichert sind. Die LogAV-Werke und –Kostenstellen sind der monatlichen PDF-Abrechnung des LogAV-Systems zu entnehmen.

| Firmennummer | : 4899      |
|--------------|-------------|
| Werk         | : 11        |
| Kostenstelle | :           |
|              |             |
| Konto        | Bezeichnung |

Fehlen diese Informationen im Pfarrpaket, dann werden

die Beträge zwar separat (je Werk bzw. Kostenstelle) aufsummiert, aber ohne V4-Kostenstelle gebucht. Hier sind dann die Kostenstellen nachträglich über das Buchungsjournal nachzutragen.

#### 2.2.1 Wie können diese Zuordnungen verwaltet werden?

Die Zuordnungen können derzeit über eine diözesane Abfrage verwaltet werden (Siehe Kap. 3, S.7). Für 2019 ist die direkte Bearbeitung der Zuordnungen in der Übersicht eingeplant.

#### 2.2.2 Warum sind bereits Zuordnungen vorhanden?

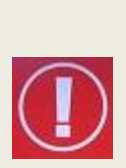

Das Team Pfarrpaket hat am 15.5.2018 auf Basis der Lohnabrechnungs-Periode 04/2018 die LogAV-Informationen (Werke und Kostenstellen) in die jeweiligen Buchhaltungsmandanten importiert und einer allgemeinen Kostenstelle (Hauptkostenstelle) zugeordnet; sofern eine LogAV-Firmennummer beim Mandanten hinterlegt war. Wurde keine allgemeine Kostenstelle gefunden, dann wurde von uns eine allgemeine Kostenstelle neu angelegt.

Diese Zuordnungen sind (auf Seite der Pfarren und Kindergärten) von den jeweils zuständigen Personen entsprechend anzupassen, d.h. Zuordnungen zu einer falschen V4-Kostenstelle sind gegebenenfalls zu korrigieren (siehe auch Kap. 3.5, S. 11).

#### 2.2.3 Was ist mit der alten Zuordnungsmöglichkeit via Sortierungswert?

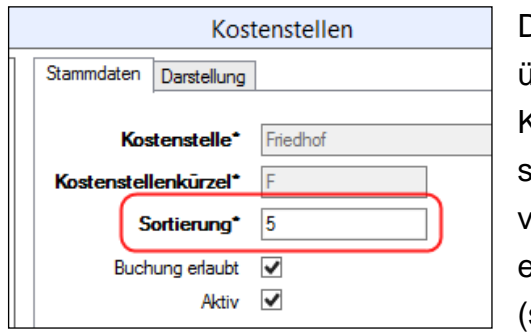

Die alte Möglichkeit, numerische LogAV-Kostenstellen über den Sortierungswert einer bestimmten V4-Kostenstelle zuzuordnen bleibt zwar bestehen, jedoch sollten aus Gründen der Nachvollziehbarkeit alle vorhandenen Zuordnungen über die neue Tabelle ersichtlich sein und über die neue diözesane Abfrage (siehe Kap. 3, S. 7) verwaltet werden.

<u>Hinweis:</u> die Zuordnungen in der neuen Tabelle haben Vorrang gegenüber der alten Zuordnungsmethode (via Sortierungswert). Deshalb sind – wie in zuvor erwähnt
 – alle vorhandenen Zuordnungen vor dem nächsten Import einmalig zu überprüfen und gegebenenfalls korrigieren.

#### 2.2.4 Welche Vorteile haben LogAV-Kostenstellen?

LogAV-Kostenstellen haben den Vorteil, dass LogAV-Werke zusätzlich nach Kostenstellen aufgeteilt werden können und somit die jeweiligen Aufwände eines Werks auch einer bestimmten V4-Kostenstelle direkt zugeordnet werden können. Weiters gibt es die Möglichkeit, ein **bestimmtes Dienstverhältnis** einer Person auf verschiedene LogAV-Kostenstellen **prozentuell aufzuteilen**, was bei LogAV-Werken nicht möglich ist.

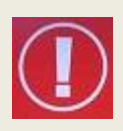

Während eines Buchungsjahres ist eventuell nur die zusätzliche Verwendung von neuen **LogAV-Kostenstellen** möglich, während hingegen die Einrichtung von Werken nur zu Jahresbeginn empfohlen wird. Im Zweifelsfalle kontaktieren Sie bitte ihre zuständige Kontaktperson für Ihre LogAV-Lohnbuchhaltung.

## **3** Verwaltung der Zuordnungen LogAV zu V4-Kostenstellen

Die Verwaltung der Zuordnungen vom LogAV-System (Werke und Kostenstellen) zu V4-Kostenstellen wird mittels einer **diözesanen Abfrage** (im Modul Buchhaltung) durchgeführt, die momentan

| Mandant  | Bankverbing    | lungen Fr    | iedhof   | Rechnungslegung     | Lohr      | ndatenimport | 1     |
|----------|----------------|--------------|----------|---------------------|-----------|--------------|-------|
| Manadrit | Dankverbink    |              | CUNU     | neennungslegung     |           |              |       |
| Hinweis  | : Firmen Nun   | d Zuordnun   | igen zui | Kostenstellen verde | n         | Zuordnung(er | n) La |
| von der  | Administration | r verwaltet: | ailt     | voreret nich        | <b>F1</b> | LogAV Wer    | k     |
| Log@V-   | FirmenNr       | 4899         | giit     | vor er st men       |           | 11           |       |
| ✓ Lohr   | ndaten nach    | LogAV-Wer    | ken auf  | teilen              |           | 13           |       |

für <u>alle</u> Einrichtungen (Pfarren und Kindergärten) verfügbar ist. Der entsprechende Teil im Hinweistext bei den Einstellungen gilt daher vorerst nicht und kann ignoriert werden.

## 3.1 Allgemeine Informationen zur Abfrage

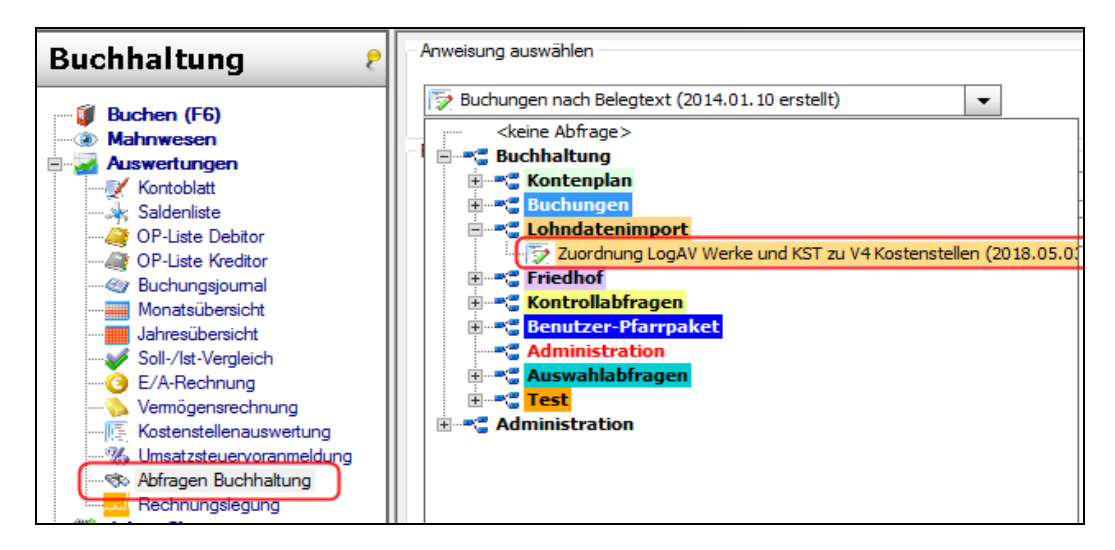

Die Zuordnungen werden mittels Buchhaltungs-Abfrage "Zuordnungen LogAV-Werke und KST zu V4-Kostenstellen" verwaltet.

#### 3.1.1 Die Parameter der Verwaltungs-Abfrage

| Parameter                                 |                     |   |
|-------------------------------------------|---------------------|---|
| ID (aus Voransicht)                       |                     |   |
| LogAV-Werk (Leerwert = Minus "-")         |                     |   |
| LogAV-Kostenstelle (Leerwert = Minus "-") |                     |   |
| Pfarrpaket-Kostenstelle *                 | Alle Kostenstellen  | • |
| Aktion *                                  | Tabelle anzeigen    | • |
| Durchführungsmodus *                      | Ansicht (Lesemodus) | • |

- (1) ID (aus Voransicht) Optional; eindeutige ID-Nummer für Löschung und Aktualisierung von Einträgen
- (2) LogAV-Werk Optional; Bezeichnung des LogAV-Werks (Abkürzung)
- (3) LogAV-Kostenstelle Optional; Bezeichnung der LogAV-Kostenstelle (Abkürzung)
- (4) **Pfarrpaket-Kostenstelle Pflichtparameter**; Auswahlliste mit V4.Kostenstellen

| Alle Kostenstellen |  |
|--------------------|--|
| Alle Kostenstellen |  |
| keine Änderung     |  |
| Allgemein          |  |
| Friedhof           |  |
| Kirche             |  |
| Orgel              |  |
| Pfarrheim          |  |

In der Kostenstellen-Auswahlliste werden die (aktiven) Kostenstellen aufgelistet. Zusätzlich existieren <u>2 Sondereinträge</u>:

- (a) "Alle Kostenstellen": für Tabellen-Übersicht über alle Kostenstellen
- (b) "keine Änderung": wenn Änderung eines Eintrags keine V4-Kostenstelle betrifft.

#### (5) Aktion

| Tabelle anzeigen      |
|-----------------------|
| Tabelle anzeigen      |
| Eintrag einfügen      |
| Eintrag aktualisieren |
| Eintrag löschen       |

- Pflichtparameter; Hier ist aus der Auswahlliste die gewünschte Aktion auszuwählen: Anzeige von Daten (Tabelle), neuen Eintrag anlegen, bestehenden Eintrag aktualisieren oder löschen.
- (6) Durchführungsmodus

| Ansicht (Lesemodus)      | • |
|--------------------------|---|
| Ansicht (Lesemodus)      |   |
| Korrektur (Durchführung) |   |
|                          |   |

Pflichtparameter;fürAktionen,diezueinerDatenänderungführenkönnen,(Neuanlage,Aktualisierung,Löschen)gibtesdieMöglichkeit,die

Datenänderungen im Modus "Ansicht (Lesemodus)" als Vorschau anzuschauen, ohne dass tatsächlich Änderungen passieren. Für tatsächliche Änderungen muss der Modus auf "Korrektur (Durchführung)" gestellt werden.

## **3.2** Fall: vorhandene Tabellen-Einträge anzeigen (SELECT)

Wenn die Abfrage das erste Mal aufgerufen wird, dann sind die Parameter so eingestellt, dass eine Übersicht über alle Einträge (= vollständige Tabelle) angezeigt wird (vgl. Bild aus 3.1.1).

Pfarrpaket-KostenstelleAlle KostenstellenAktion:Tabelle anzeigenModus:Ansicht (Lesemodus) oder Korrektur (Durchführung)

#### 3.2.1 Filtermöglichkeiten

Sie können die Anzeige nach bestimmten weiteren Kriterien mit den vorhandenen Eingabe-Feldern bzw. nach bestimmten Kostenstellen filtern. Dazu müssen Sie passende Werte eingeben oder eine bestimmte Kostenstelle aus der Liste auswählen.

#### 3.2.2 Ergebnis

| Suchergebnis |    |            |           |              |                |             |              |
|--------------|----|------------|-----------|--------------|----------------|-------------|--------------|
|              | ID | LogAV_Werk | logAV_KST | Kostenstelle | erstellt_am    | AktionsInfo | ErgebnisInfo |
| •            | 1  | 11         |           | Allgemein    | 2018-05-16 23: | SELECT      |              |
|              | 2  | 13         |           | Allgemein    | 2018-05-16 23: | SELECT      |              |
|              | 3  | 16         |           | Allgemein    | 2018-05-16 23: | SELECT      |              |

Das Ergebnis ist eine vollständige oder gefilterte Übersicht der vorhandenen Zuordnungs-Einträge.

### 3.3 Fall: neuen Tabellen-Eintrag anlegen (INSERT)

| 🔯 Zuordnung LogAV Werke und KST zu V4 Kostenstellen (2018.05 💌 |                       |  |  |  |  |  |
|----------------------------------------------------------------|-----------------------|--|--|--|--|--|
| Parameter                                                      |                       |  |  |  |  |  |
| ID (aus Voransicht)                                            |                       |  |  |  |  |  |
| LogAV-Werk (Leerwert = Minus "-")                              | Testwerk1             |  |  |  |  |  |
| LogAV-Kostenstelle (Leerwert = Minus "-")                      | TestKST1              |  |  |  |  |  |
| Pfarrpaket-Kostenstelle *                                      | Pfarrheim 🔹           |  |  |  |  |  |
| Aktion *                                                       | Eintrag einfügen 🗸 🗸  |  |  |  |  |  |
| Durchführungsmodus *                                           | Ansicht (Lesemodus) 🗸 |  |  |  |  |  |

Bei der Anlage eines neuen Eintrags sind folgende Felder zu befüllen oder Elemente auszuwählen:

| LogAV-Werk               | Abkürzung des LogAV-Werks, falls vorhanden        |
|--------------------------|---------------------------------------------------|
| LogAV-Kostenstelle       | Abkürzung der LogAV-Kostenstelle, falls vorhanden |
| Pfarrpaket-Kostenstelle: | verpflichtende Auswahl der V4-Kostenstelle        |
| Aktion:                  | Eintrag einfügen                                  |
| Modus:                   | Ansicht (Lesemodus) bzw. Korrektur (Durchführung) |

#### 3.3.1 Vorschau-Modus

#### Modus: Ansicht (Lesemodus)

| 8 | Suchergebnis |    |            |           |              |             |                      |                        |
|---|--------------|----|------------|-----------|--------------|-------------|----------------------|------------------------|
|   |              | ID | LogAV_Werk | logAV_KST | Kostenstelle | erstellt_am | AktionsInfo          | ErgebnisInfo           |
|   | ►            | 4  | Testwerk1  | TestKST1  | Pfarrheim    |             | Vorschau nach INSERT | 3 Feld(er) einzufügen! |

Info: die prognostizierte neue ID kann, muss jedoch nicht immer stimmen, da im Modus Vorschau die zukünftige ID nicht genau vorhergesagt werden kann!

#### 3.3.2 Durchführungsmodus

#### Modus: Korrektur (Durchführung)

| Suchergebnis |    |            |           |              |                |             |                       |
|--------------|----|------------|-----------|--------------|----------------|-------------|-----------------------|
|              | ID | LogAV_Werk | logAV_KST | Kostenstelle | erstellt_am    | AktionsInfo | ErgebnisInfo          |
| Þ            | 4  | Testwerk1  | TestKST1  | Pfarrheim    | 2018-05-19 02: | nach INSERT | 3 Feld(er) eingefügt! |

### **3.4 Fall: Tabellen-Eintrag löschen (DELETE)**

Wenn Sie einen Eintrag löschen möchten, so muss die interne ID bekannt sein. Diese ID wird über die vollständige Tabellenansicht (siehe 3.2) angezeigt. Durch das Hinzufügen eines Beispiel-Eintrags (3.3) sind mittlerweile 4 Einträge vorhanden:

| Suchergebnis |   |    |            |           |              |                |             |              |
|--------------|---|----|------------|-----------|--------------|----------------|-------------|--------------|
|              |   | ID | LogAV_Werk | logAV_KST | Kostenstelle | erstellt_am    | AktionsInfo | ErgebnisInfo |
|              | ► | 1  | 11         |           | Allgemein    | 2018-05-16 23: | SELECT      |              |
|              |   | 2  | 13         |           | Allgemein    | 2018-05-16 23: | SELECT      |              |
|              |   | 3  | 16         |           | Allgemein    | 2018-05-16 23: | SELECT      |              |
|              |   | 4  | Testwerk1  | TestKST1  | Pfarrheim    | 2018-05-19 02: | SELECT      |              |

### Ziel: Löschen des zuvor angelegten Eintrags mit ID 4

| Parameter                                 |                      |
|-------------------------------------------|----------------------|
| ID (aus Voransicht)                       | 4                    |
| LogAV-Werk (Leerwert = Minus "-")         |                      |
| LogAV-Kostenstelle (Leerwert = Minus "-") |                      |
| Pfarrpaket-Kostenstelle *                 | Alle Kostenstellen 🗸 |
| Aktion *                                  | Eintrag löschen 🗸    |
| Durchführungsmodus *                      | Ansicht (Lesemodus)  |

ID Aktion: Modus: zu löschende ID-Nummer Eintrag löschen Ansicht (Lesemodus) bzw. Korrektur (Durchführung)

#### 3.4.1 Vorschau-Modus

| Modus: Ansicht (Lesemodus) |          |    |            | modus)    |              |                |                     |                        |
|----------------------------|----------|----|------------|-----------|--------------|----------------|---------------------|------------------------|
|                            | <b>9</b> |    |            |           | Suchergebnis |                |                     |                        |
|                            |          | ID | LogAV_Werk | logAV_KST | Kostenstelle | erstellt_am    | AktionsInfo         | ErgebnisInfo           |
|                            | ►        | 4  | Testwerk1  | TestKST1  | Pfarrheim    | 2018-05-19 02: | Vorschau vor DELETE | 1 Zeile(n) zu löschen! |

#### 3.4.2 Durchführungsmodus

#### **Korrektur (Durchführung)** Modus:

| Suchergebnis |    |            |           |              |                |             |                      |
|--------------|----|------------|-----------|--------------|----------------|-------------|----------------------|
|              | ID | LogAV_Werk | logAV_KST | Kostenstelle | erstellt_am    | AktionsInfo | ErgebnisInfo         |
| ►            | 4  | Testwerk1  | TestKST1  | Pfarrheim    | 2018-05-19 02: | vor DELETE  | 1 Zeile(n) gelöscht! |

## 3.5 Änderung eines Eintrags (UPDATE)

#### **Beispiel:**

Das Werk "13" soll der V4-Kostenstelle "Friedhof" anstatt "Allgemein" zugeordnet werden

#### 3.5.1 Tabelle anzeigen

Die vollständige Zuordnungstabelle anzeigen (siehe 3.2). Dann aus der Tabelle die richtige ID ermitteln, im Bsp. ist die ID "2" (Zeile mit Werk 13)

| 90              |                                |                       | Abfragen       |                     |             |              | - <b>-</b> × |   |
|-----------------|--------------------------------|-----------------------|----------------|---------------------|-------------|--------------|--------------|---|
| - Anweisung aus | wählen                         |                       |                |                     |             |              |              |   |
| 🏹 Zuordnun      | g LogAV Werke und KST zu V     | /4 Kostenstellen (201 | 18.05 👻        |                     |             |              |              |   |
| Parameter       |                                |                       |                |                     |             |              |              |   |
| ID (aus Vora    | insicht)                       |                       |                |                     |             |              |              |   |
| LogAV-Werk      | (Leerwert = Minus ''-'')       |                       |                |                     |             |              |              |   |
| LogAV-Kost      | enstelle (Leerwert = Minus "-" | ')                    |                |                     |             |              |              |   |
| Pfarrpakel      | -Kostenstelle *                |                       | Alle Kostenste | ellen               |             | •            |              |   |
| Aktion *        |                                |                       | Tabelle anzeig | Tabelle anzeigen    |             |              |              |   |
| Durchführ       | ungsmodus *                    |                       | Ansicht (Lese  | Ansicht (Lesemodus) |             |              |              |   |
|                 |                                |                       |                |                     |             |              |              |   |
|                 |                                |                       |                |                     |             | - Direct     | Contrar      |   |
|                 |                                |                       |                |                     |             | SS Export    | So Suchen    |   |
| •               |                                |                       | Suc            | :hergebnis 🧲        |             |              |              | X |
| ID              | LogAV_Werk                     | logAV_KST             | Kostenstelle   | erstellt_am         | AktionsInfo | ErgebnisInfo | ]            |   |
| ▶ 1             | 11                             |                       | Allgemein      | 2018-05-16 23:      | SELECT      |              |              |   |
| 2               | 13                             | )                     | Allgemein      | 2018-05-16 23:      | SELECT      |              |              |   |
| 3               | 16                             |                       | Allgemein      | 2018-05-16 23:      | SELECT      |              | ]            |   |

#### 3.5.2 Parameter befüllen

| ID                       | interne ID Nummer (= 2)                          |
|--------------------------|--------------------------------------------------|
| Pfarrpaket-Kostenstelle: | Auswahl der neuen V4-Kostenstelle "Friedhof"     |
| Aktion:                  | Eintrag aktualisieren                            |
| Modus:                   | Ansicht (Lesemodus) bzw. Korrektur (Durchführung |

Möchten Sie gleichzeitig auch andere Felder eines Eintrags aktualisieren, dann geben Sie die neuen Werte in die jeweiligen Eingabefelder ein (LogAV-Werk und/oder LogAV-Kostenstelle).

Sofern keine V4-Kostenstelle geändert werden soll, ist aus der Liste der Eintrag "keine Änderung" auszuwählen

#### 3.5.3 Vorschau-Modus

#### Modus: Ansicht (Lesemodus)

Es werden die Daten-Zeilen vor und nach der durchzuführenden Änderung angezeigt. In der Spalte "**Ergebnisinfo**" ist ersichtlich wie viele Feld-Werte geändert werden. Da im Beispiel nur die V4-Kostenstelle geändert wird, ist die Anzahl 1.

| ð0                                                                                |                                       |                        |                       | Abfragen         |                |                      | ×                           |   |
|-----------------------------------------------------------------------------------|---------------------------------------|------------------------|-----------------------|------------------|----------------|----------------------|-----------------------------|---|
| Anwe                                                                              | eisung auswählen –<br>Zuordnung LogAV | Werke und KST zu V4 Ko | ostenstellen (2018.0  | 15 💌             |                |                      |                             |   |
| Paran                                                                             | neter                                 |                        |                       |                  |                |                      |                             |   |
| ID                                                                                | (aus Voransicht)                      |                        |                       | 2                |                |                      |                             |   |
| Lo                                                                                | gAV-Werk (Leerwe                      | ert = Minus ''-'')     |                       |                  |                |                      |                             |   |
| LogAV-Kostenstelle (Leerwert = Minus "-")<br>Pfampaket-Kostenstelle *<br>Aktion * |                                       |                        | Friedhof              |                  |                |                      |                             |   |
|                                                                                   |                                       |                        |                       |                  |                |                      |                             |   |
|                                                                                   |                                       |                        | Eintrag aktualisieren |                  |                |                      |                             |   |
| D                                                                                 | Durchführungsmodus *                  |                        |                       | Ansicht (Lesemod | us)            | •                    |                             |   |
|                                                                                   |                                       |                        |                       |                  |                |                      |                             |   |
|                                                                                   |                                       |                        |                       |                  |                | S Export             | Suchen                      |   |
|                                                                                   |                                       |                        |                       |                  |                | 00 2000              |                             |   |
|                                                                                   |                                       |                        |                       |                  |                |                      |                             |   |
|                                                                                   |                                       |                        |                       | Suc              | chergebnis 🔶   | Lesemodu             | is!                         | - |
|                                                                                   | ID                                    | LogAV_Werk             | logAV_KST             | Kostenstelle     | erstellt_am    | AktionsInfo          | ErgebnisInfo                | 1 |
| Þ                                                                                 | 2                                     | 13                     |                       | Allgemein        | 2018-05-16 23: | Vorschau vor UPDATE  |                             | 1 |
|                                                                                   | 2                                     | 13                     |                       | Friedhof         | 2018-05-16 23: | Vorschau nach UPDATE | 1 Feld(er) zu aktualisieren | 1 |

#### 3.5.4 Durchführungsmodus

#### Modus: Korrektur (Durchführung)

Die Aktualisierung wird durchgeführt und das Ergebnis wiederum in der Tabelle angezeigt. Wenn die Korrektur erfolgreich war, dann wird in der Spalte "**Ergebnisinfo**" wiederum die Anzahl der tatsächlich aktualisierten Felder angezeigt.

| <b>1</b> |                                                                                |             |           | Abfrager      | 1                        |             | - 0                      | x |  |
|----------|--------------------------------------------------------------------------------|-------------|-----------|---------------|--------------------------|-------------|--------------------------|---|--|
| r A      | nweisung auswählen                                                             |             |           |               |                          |             |                          |   |  |
| [        | Tuordnung LogAV Werke und KST zu V4 Kostenstellen (2018.05                     |             |           |               |                          |             |                          |   |  |
| F        | arameter                                                                       |             |           |               |                          |             |                          |   |  |
|          | ID (aus Voransicht)                                                            |             |           | 2             | 2                        |             |                          |   |  |
|          | LogAV-Werk (Leerwert = Minus "-")<br>LogAV-Kostenstelle (Leerwert = Minus "-") |             |           |               |                          |             |                          |   |  |
|          |                                                                                |             |           |               |                          |             |                          |   |  |
|          | Pfampaket-Kostenstelle *<br>Aktion *                                           |             |           | Friedhof      |                          | •           |                          |   |  |
|          |                                                                                |             |           | Eintrag aktua | Eintrag aktualisieren 👻  |             |                          |   |  |
|          | Durchführungsmodus *                                                           |             |           | Korrektur (D  | Korrektur (Durchführung) |             |                          |   |  |
|          |                                                                                |             |           |               |                          |             |                          |   |  |
|          |                                                                                |             |           |               |                          |             | Export 🛛 🗞 Suchen        | ) |  |
|          | Korrektur                                                                      | (Durchführu | ng)!      | Sucherg       | ebnis 👉                  |             | _ 0                      | × |  |
|          | ID                                                                             | LogAV_Werk  | logAV_KST | Kostenstelle  | erstellt_am              | AktionsInfo | ErgebnisInfo             |   |  |
| •        | 2                                                                              | 13          |           | Allgemein     | 2018-05-16 23:           | vor UPDATE  |                          |   |  |
|          | 2                                                                              | 13          |           | Friedhof      | 2018-05-16 23:           | nach UPDATE | 1 Feld(er) aktualisiert! |   |  |

#### 3.5.5 Kontrolle - Tabellenanzeige

Zur Kontrolle kann nochmals die vollständige Übersicht angezeigt werden (analog 3.5.1). Dazu müssen alle Parameter wieder auf den Ursprungszustand zurückgesellt werden bzw. alle Eingabefelder geleert werden:

→es ist nun ersichtlich, dass die Kostenstelle für Werk 13 auf "Friedhof" umgeändert wurde.

| ð0                                                                                                    |                                      |                      | Abfragen           |                     |             |              |            |                    |  |
|----------------------------------------------------------------------------------------------------|--------------------------------------|----------------------|--------------------|---------------------|-------------|--------------|------------|--------------------|--|
| Anweisung ausv                                                                                                    | vählen<br>J LogAV Werke und KST zu V | 1 Kostenstellen (20: | 18.05 👻            |                     |             |              |            |                    |  |
| Parameter                                                                                                    |                                      |                      |                    |                     |             |              |            |                    |  |
| ID (aus Voransicht)<br>LogAV-Werk (Leerwert = Minus "-")<br>LogAV-Kostenstelle (Leerwert = Minus "-")<br><b>Pfarrpaket-Kostenstelle *</b><br><b>Aktion *</b><br><b>Durchführungsmodus *</b> |                                      |                      |                    |                     |             |              |            |                    |  |
|                                                                                                    |                                      |                      |                    |                     |             |              |            |                    |  |
|                                                                                                    |                                      |                      | Alle Kostenstellen |                     |             |              |            |                    |  |
|                                                                                                    |                                      |                      |                    |                     |             |              |            | Tabelle anzeigen 👻 |  |
|                                                                                                    |                                      |                      | Ansicht (Lesem     | Ansicht (Lesemodus) |             |              |            |                    |  |
|                                                                                                    |                                      |                      | •🗄                 |                     |             | Suc          | hergebnis: |                    |  |
| ID                                                                                                    | LogAV_Werk                           | logAV_KST            | Kostenstelle       | erstellt_am         | AktionsInfo | ErgebnisInfo |            |                    |  |
| ▶ 1                                                                                                    | 11                                   |                      | Allgemein          | 2018-05-16 23:      | SELECT      |              |            |                    |  |
| 2                                                                                                    | 13                                   |                      | Friedhof           | 2018-05-16 23:      | SELECT      |              |            |                    |  |
| 3                                                                                                    | 16                                   |                      | Allgemein          | 2018-05-16 23:      | SELECT      |              |            |                    |  |

## 4 Abschließende Hinweise und Fragen

### 4.1 Wie kann ein Lohndatenimport wiederholt werden?

Ein Lohndatenimport kann für eine bestimmte Periode nur dann durchgeführt werden, wenn die Periode noch nicht importiert worden ist. Das bedeutet zugleich, dass wenn Sie einen Lohndatenimport mit geänderten Einstellungen wiederholen möchten, um beispielsweise die Auswirkungen der neuen Option "**nach LogAV-Werken aufteilen**" auszutesten, dass Sie dann die bereits existierende Buchung (für die aktuell bereitgestellte Periode) gegebenenfalls vorher stornieren müssen. Beim nächsten Wechsel auf die Buchhaltung sollten Sie dann wieder einen Hinweis bekommen, dass Lohndaten zu importieren sind.

Vor dem erneuten Import und insbesondere nach Änderungen im Bereich der Zuordnungen empfehlen wir, - falls notwendig – die Buchungsmethode vorübergehend von "**fix**" auf

| importierte Lohndaten automatisch                               |
|-----------------------------------------------------------------|
| O fix verbuchen                                                 |
| <ul> <li>in den Buchungsstapel einfügen (wie bisher)</li> </ul> |

"**Buchungsstapel**" umzustellen. Sollte der Lohndatenimport nicht das gewünschte Ergebnis liefern, dann können Sie die Buchung mittels F2 leichter (ohne Storno) aus dem Buchungsstapel wieder löschen.

### 4.2 Lohndatenimport wieder aktivieren

Wenn Sie aufgrund unserer letzten Programmerweiterungen in der Version 4.1.5.0 wieder Lohndaten importieren könnten, dann nehmen Sie bitte mit der Pfarrpakets-Hotline oder mit Fr. Monika Maier (DFK - Abteilung Pfarrverwaltung) Kontakt auf oder teilen Ihre LogAV-Firmennummer per email an unsere Kontakt-email-Adresse *"hotline.pfarren(a)dioezeselinz.at*" mit; bitte hierbei auch angeben, für welchen Buchhaltungsmandanten (Pfarre und Bezeichnung) die Firmennummer gilt.